1. Находим в поисковике сервис Контур.Крипто, либо вводим в адресной строке браузера https://crypto.kontur.ru/

| <mark>Я</mark> ндекс | криптоконтур                                                                                                    | × 🎙 🛱                                                                                   | Найти                           |  |  |
|----------------------|----------------------------------------------------------------------------------------------------|-----------------------------------------------------------------------------------------|---------------------------------|--|--|
|                      | поиск картинки видео карты                                                                                                    | МАРКЕТ НОВОСТИ ПЕРЕВОДЧИК ЕЩЁ                                                           |                                 |  |  |
|                      | В каком вы городе?                                                                                                    | Сохранить                                                                               | Нашлось 242 р<br>Дать объявлени |  |  |
|                      | <ul> <li>Подпишите документ электронной — Контур.Крипто</li> <li>crypto.kontur.ru </li> <li>Контур.Крипто — бесплатное подписание документов ЭЦП, проверка электронных<br/>подписей, шифрование и расшифрование электронных документов.</li> </ul> |                                                                                         |                                 |  |  |
|                      | <b>Проверить подпись</b><br>Проверка электронной подписи<br>документа в сервисе Контур.Крипто                                                                                                    | Зашифровать<br>Зашифровать документ в бесплатном<br>сервисе Контур.Крипто               |                                 |  |  |
|                      | Расшифровать<br>Расшифровать документ в сервисе<br>Контур.Крипто                                                                                                    | Мои сертификаты<br>Контур.Крипто - бесплатный сервис<br>подписания, хранения и отправки |                                 |  |  |
| . Нажимаем к         | тнопку «Войти».                                                                                                    |                                                                                         |                                 |  |  |

к⊖нтур.<mark>крипто</mark> ∨

Подписание, хранение и отправка документов с электронной подписью

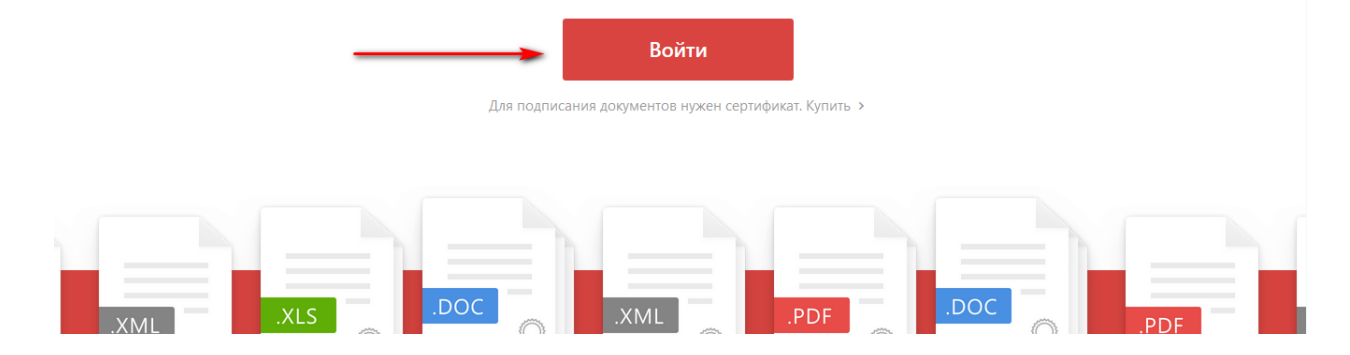

## 3. Нажимаем «Зарегистрироваться».

| КОНТУР.КРИПТО<br>Вход в сервис |                      |                      |               |
|--------------------------------|----------------------|----------------------|---------------|
| 🗙 По паролю                    | 🔵 По сертификату     | 🕜 По ссылке          | 📋 По телефону |
|                                | Электронная почта    |                      |               |
|                                | Пароль               | Забыли пароль?       |               |
|                                | Оставаться в системе | <b>م</b> ه           |               |
|                                | Вой                  | ТИ                   |               |
|                                |                      | Зарегистрироваться 🔫 |               |
| pto.kontur.ru                  |                      |                      | Помощь        |

4. Регистрируемся, входим в сервис.

| КОНТУР.КРИПТО<br>Вход в сервис |                                         |                   |  |
|--------------------------------|-----------------------------------------|-------------------|--|
|                                |                                         |                   |  |
| Фамилия                        |                                         |                   |  |
| Имя                            |                                         |                   |  |
| Отчество                       |                                         |                   |  |
| Почта                          |                                         |                   |  |
| Пароль                         | •••••                                   | (Þ 🗸              |  |
|                                | <ul> <li>Используйте буквы</li> </ul>   |                   |  |
|                                | 🗸 Используйте цифры                     |                   |  |
|                                | ✓ Минимальная длина – 6 симва           | олов              |  |
|                                | Зарегистрироватьс                       | я                 |  |
| Ух                             | ке регистрировались в сервисах Контура? | Войдите в сервисы |  |

5. Нажимаем кнопку «Выберите файлы...», находим файл в открывшемся окне Проводника компьютера.

кОнтур.крипто

| Подписать                   | Подписание документов                            |
|-----------------------------|--------------------------------------------------|
| Архив                       | Выберите документы, которые необходимо подписать |
| Проверить<br>подпись        |                                                  |
| Зашифровать<br>Расшифровать |                                                  |

6. Выбираем сертификат и нажимаем кнопку «Подписать».

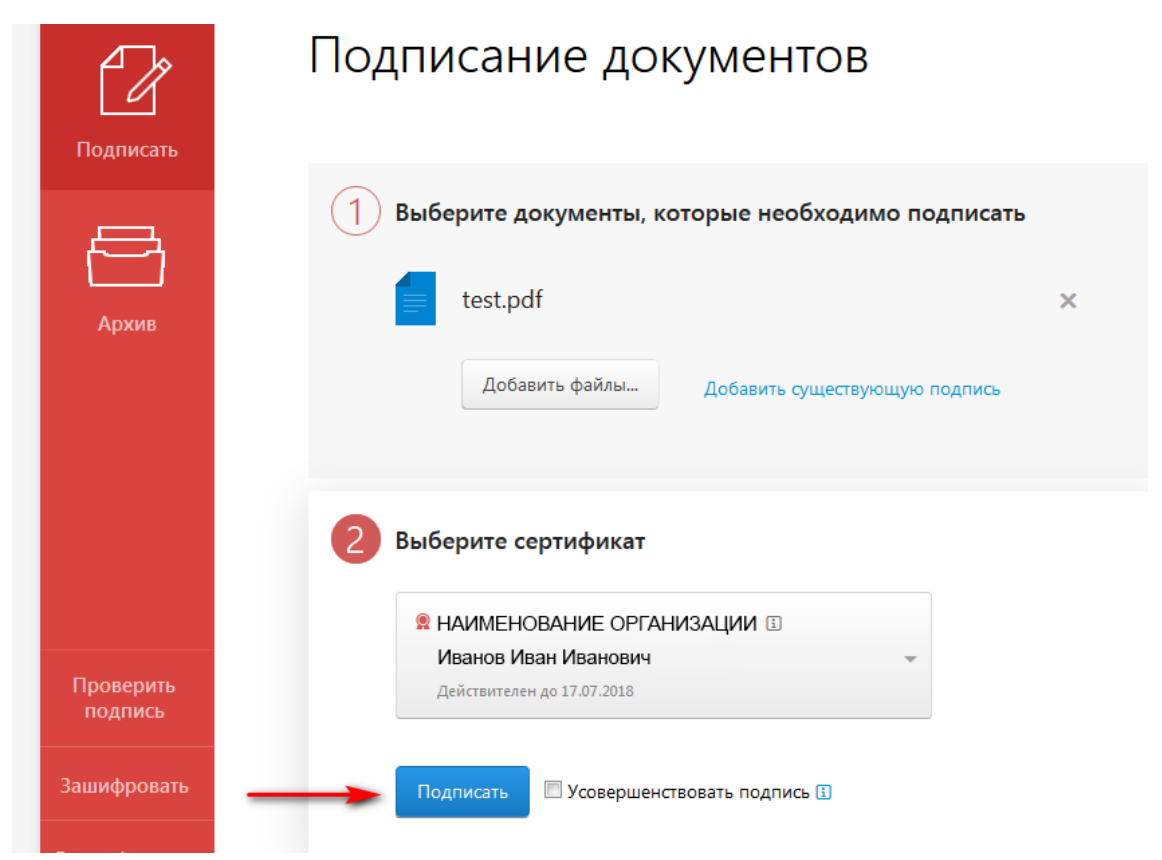

7. Нажимаем «Скачать все» и скачанный архив отправляем в Ассоциацию СРО «ИОС» через личный кабинет.

| Подписать            | Документ с подпис                                    | иментом                                                          |
|----------------------|------------------------------------------------------|------------------------------------------------------------------|
| Архив                | Документ                                             | Подпись                                                          |
|                      | test.pdf<br>Скачать подпись<br>▼ Отправить документы | № Иванов Иван Иванович<br>Иванов Иван Иванович<br>З0 января 2018 |
| Проверить<br>подпись |                                                      |                                                                  |
| Зашифровать          |                                                      |                                                                  |
| Расшифровать         |                                                      |                                                                  |

8. Если подписывали с помощью Крипто АРМ или других сервисов, документ с подписью необходимо сначала заархивировать для отправки в Ассоциацию СРО «ИОС»

| 🕞 🕞 🗸 🗼 test                                                                                                    | <b>•</b>                                                          | бу Поиск: test      | > |
|----------------------------------------------------------------------------------------------------|-------------------------------------------------------------------|---------------------|---|
| Упорядочить 🔻 🕝 Открыть                                                                                                    | Общий доступ 🔻 Записать на оптический диск                        | Новая папка 🔹 🕇 🕡   |   |
| Ганель управления<br>Ганель управления<br>Корзина<br>Балана<br>Баланана<br>Баланана<br>Баланананананананананананананананананана | test.pdf                                                          |                     |   |
|                                                                                                    | R                                                                 |                     |   |
| выорано элементов: 2                                                                                                    | Дата изменения: 26.01.2018 16:22 Дата создания<br>Размер: 1,53 КБ | 9: 26.01.2018 16:21 |   |

9. Для архивации можно воспользоваться программами 7-Zip, WinRAR или любым другим архиватором. Формат архива желательно указывать ZIP.

| · · test                                                              |                                                                         |                                                                             | - 4 Поиск: test                                  |  |  |
|-----------------------------------------------------------------------|-------------------------------------------------------------------------|-----------------------------------------------------------------------------|--------------------------------------------------|--|--|
| Упорядочить                                                           | ь 👻 👩 Открыть Общий доступ 👻 Запис                                      | ать н                                                                       | а оптический диск Новая папка 😜 🔻 🗍 🔞            |  |  |
|                                                                       | test.pdf                                                                |                                                                             |                                                  |  |  |
| 🖙 Панел                                                               | Распаковать                                                             |                                                                             | 7-Zip 🕨                                          |  |  |
| 💽 Корзин                                                              | Распаковать здесь                                                       |                                                                             | CRC SHA                                          |  |  |
|                                                                       | Распаковать в "*\"                                                      | 0                                                                           | КриптоАРМ                                        |  |  |
|                                                                       | Тестировать                                                             | 🕞 Преобразовать в PDF в программе Foxit PhantomPDF                          | Преобразовать в PDF в программе Foxit PhantomPDF |  |  |
|                                                                       | Добавить к архиву<br>Сжать и отправить по email<br>Лобавить к "test.7z" | 🛅 Объединить поддерживаемые файлы в Foxit PhantomPDF                        |                                                  |  |  |
|                                                                       |                                                                         | <ul> <li>Проверить на вирусы</li> <li>Посмотреть репутацию в KSN</li> </ul> |                                                  |  |  |
|                                                                       | Сжать в "test.7z" и отправить по email                                  |                                                                             |                                                  |  |  |
|                                                                       | Добавить к "test.zip"                                                   | Kaspersky Application Advisor                                               |                                                  |  |  |
| <b>1</b>                                                              | Сжать в "test.zip" и отправить по email                                 |                                                                             | Общий доступ                                     |  |  |
| 📗 test                                                                |                                                                         |                                                                             | Add to archive                                   |  |  |
|                                                                       | E                                                                       |                                                                             | Add to "test.rar"                                |  |  |
|                                                                       |                                                                         | Compress and email<br>Compress to "test.rar" and email                      |                                                  |  |  |
|                                                                       |                                                                         |                                                                             |                                                  |  |  |
|                                                                       |                                                                         |                                                                             | Отправить 🕨                                      |  |  |
| Выбрано элементов: 2 Дата изменения: 26.01.2018 16<br>Размер: 1,53 КБ |                                                                         |                                                                             | Вырезать<br>Копировать                           |  |  |